## レンタル iPad サービスのご返却前のお願い

- 1. Apple ID でサインインしている場合は、サインアウトしてからご返却ください。→ 1 ページ
- 2. パスコードを設定している場合は、パスコードをオフにしてからご返却ください。→ 8ページ
- Apple ID のサインアウトの操作方法
- 1. 設定 App をタップします。

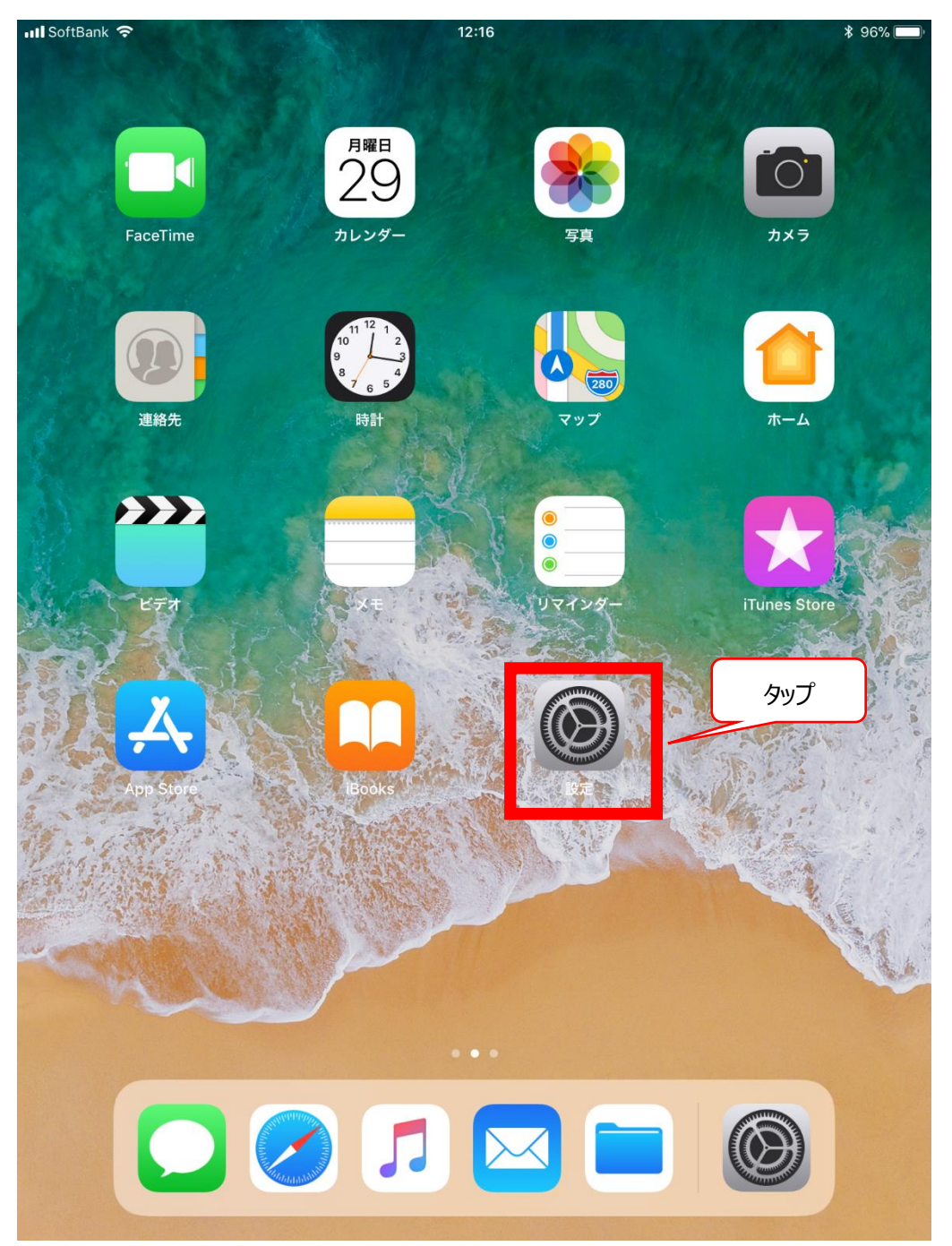

2. サインインしている Apple ID をタップします。

| 📶 SoftBank ᅙ                               | 12:17                      | \$ 95% 🔳 |
|--------------------------------------------|----------------------------|----------|
|                                            | ——般                        |          |
| 設定                                         |                            |          |
| Q 検索                                       | 情報                         | >        |
|                                            | ソ <u>フトウェア・アッ</u> プデート     | >        |
| 田田主体ンフェノ                                   | タップ                        |          |
| 現場連絡システムー<br>Apple ID、iCloud、iTunes Storeと | AirDrop                    | >        |
|                                            | Handoff                    | >        |
| ▶ 機内モード                                    | マルチタスクとDock                | >        |
| ᅙ Wi-Fi 240386704057                       |                            |          |
| Bluetooth オン                               | アクセシビリティ                   | >        |
| (い) モバイルデータ通信                              | 本体横のスイッチの機能:               |          |
| インターネット共有 オフ                               | 画面の向きをロック                  |          |
| トレーマン SoftBank                             | 消音                         | ~        |
|                                            | コントロールセンターから画面の向きをロックできます。 |          |
| <b>近</b> 通知                                | iPadストレージ                  | >        |
| 🕄 コントロールセンター                               | Appのバックグラウンド更新             |          |
| <b>し</b> おやすみモード                           |                            |          |
|                                            | 機能制限                       | オフ >     |
| 🛞 一般                                       |                            |          |
| AA 画面表示と明るさ                                | 日付と時刻                      | >        |
| 🏶 壁紙                                       | キーボード                      | >        |
| ・・・・・・・・・・・・・・・・・・・・・・・・・・・・・・・・・・・・       | 言語と地域                      | >        |
| 💦 Siriと検索                                  | 辞書                         | >        |

3. **『サインアウト**』をタップします。

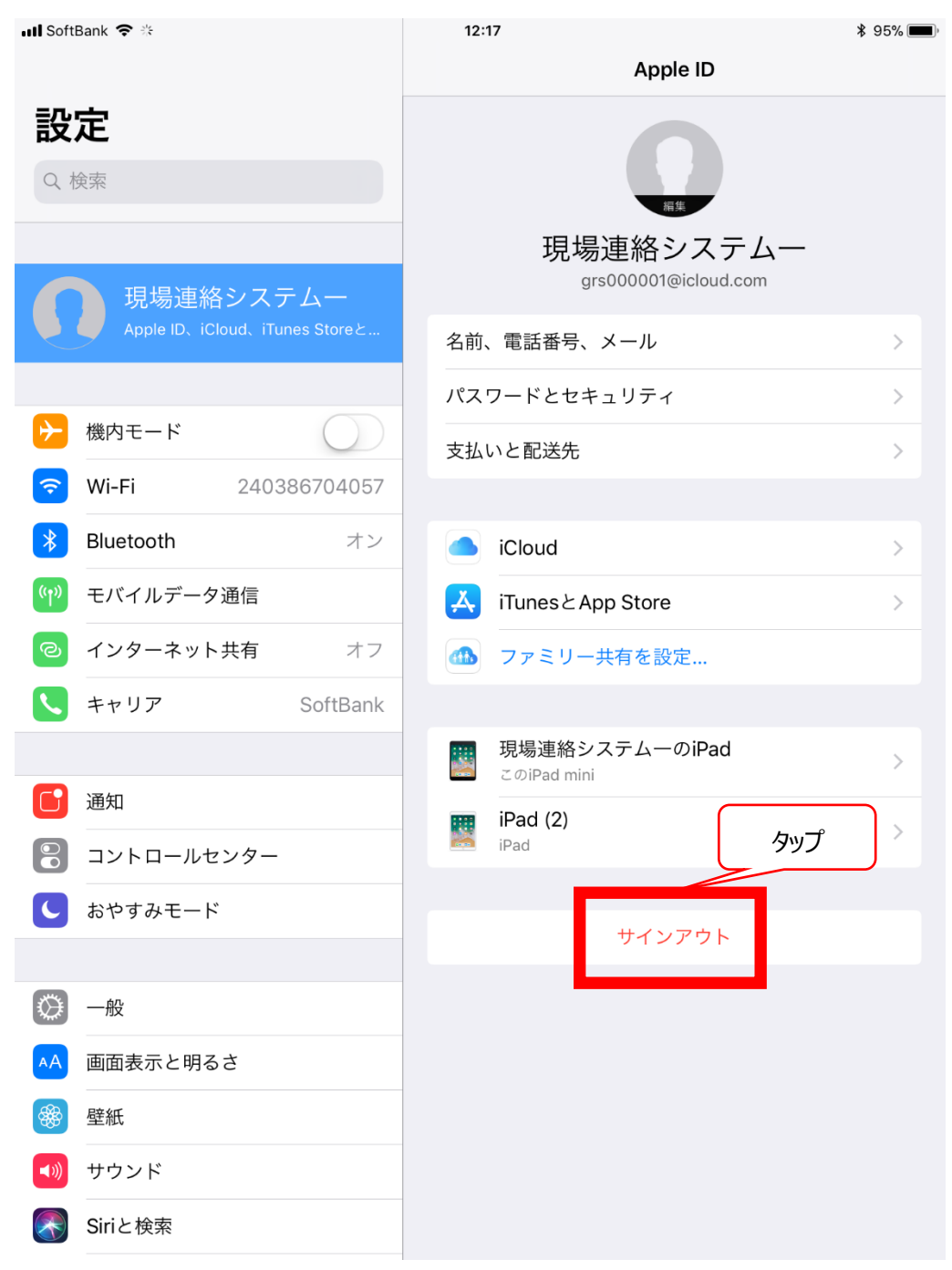

4. Apple ID のパスワードを入力して『**オフにする**』をタップします。

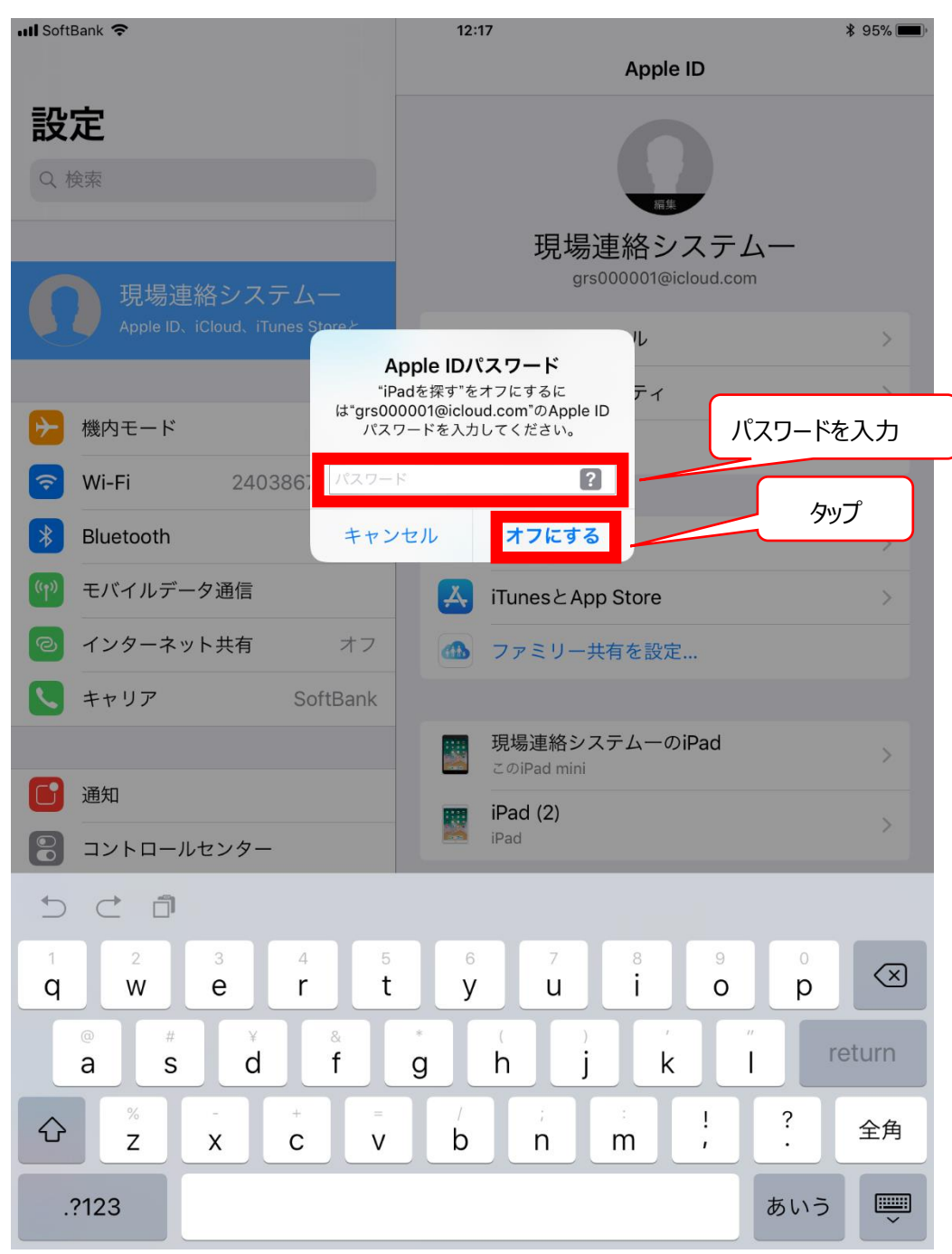

5. **『サインアウト** 』をタップします。

| III Soft   | Bank 🗢  |                         | 12:18                                   | <b>\$</b> 95% 🔳 |     |
|------------|---------|-------------------------|-----------------------------------------|-----------------|-----|
|            |         |                         | Apple ID                                |                 |     |
| 設          | 定       |                         |                                         |                 |     |
| Qt         |         |                         |                                         |                 |     |
| _          |         |                         | 編集                                      |                 |     |
|            |         |                         | 現場連絡システ                                 | F-4-            | タップ |
|            | 現       | キャンセル                   |                                         | アウト             |     |
| Z          |         | データのコヒ                  | ピーをこのiPadに残                             |                 |     |
|            |         |                         | ますか?                                    | >               |     |
| ≁          | 機内モ-    |                         |                                         | >               |     |
| Ŷ          | Wi-Fi   | このiPadから削除された           | データはiCloudで引き続き利用できま                    | す。              |     |
| *          | Bluetoc |                         |                                         | >               |     |
| ((†))      | モバイノ    |                         |                                         | >               |     |
| 6          | インタ-    | コヒーを残す:<br>Cofori       |                                         |                 |     |
|            | +. 11=  | Salari                  |                                         |                 |     |
|            | キャリノ    | iCloud写真ライブラリとiCloud Dr | iveに保存されているすべての書類およびデータがこの<br>ら削除されます。  | viPadか          |     |
| -          |         | ヘルスケアデータはこのiPadに残り      | ます。データを削除するには、"ヘルスケア" Appのソ・<br>動してください | ースに移            |     |
|            | 通知      |                         |                                         | >               |     |
| 8          | コントロ    |                         |                                         |                 |     |
| C          | おやす∂    |                         |                                         |                 |     |
|            |         |                         |                                         |                 |     |
| $\bigcirc$ | 一般      |                         |                                         | _               |     |
| AA         | 画面表示    | と明るさ                    |                                         |                 |     |
| <b>**</b>  | 壁紙      |                         |                                         |                 |     |
|            | サウンド    |                         |                                         |                 |     |
|            |         |                         |                                         |                 |     |
|            | Siriと検索 |                         |                                         |                 |     |

- ※ すべてのデータを iPad から削除してください。
- ※ iPad にデータが残っていた場合であっても、弊社に返却された時点で、すべて削除させていた だきます。

6. iPad からデータが削除されるのを待ちます。

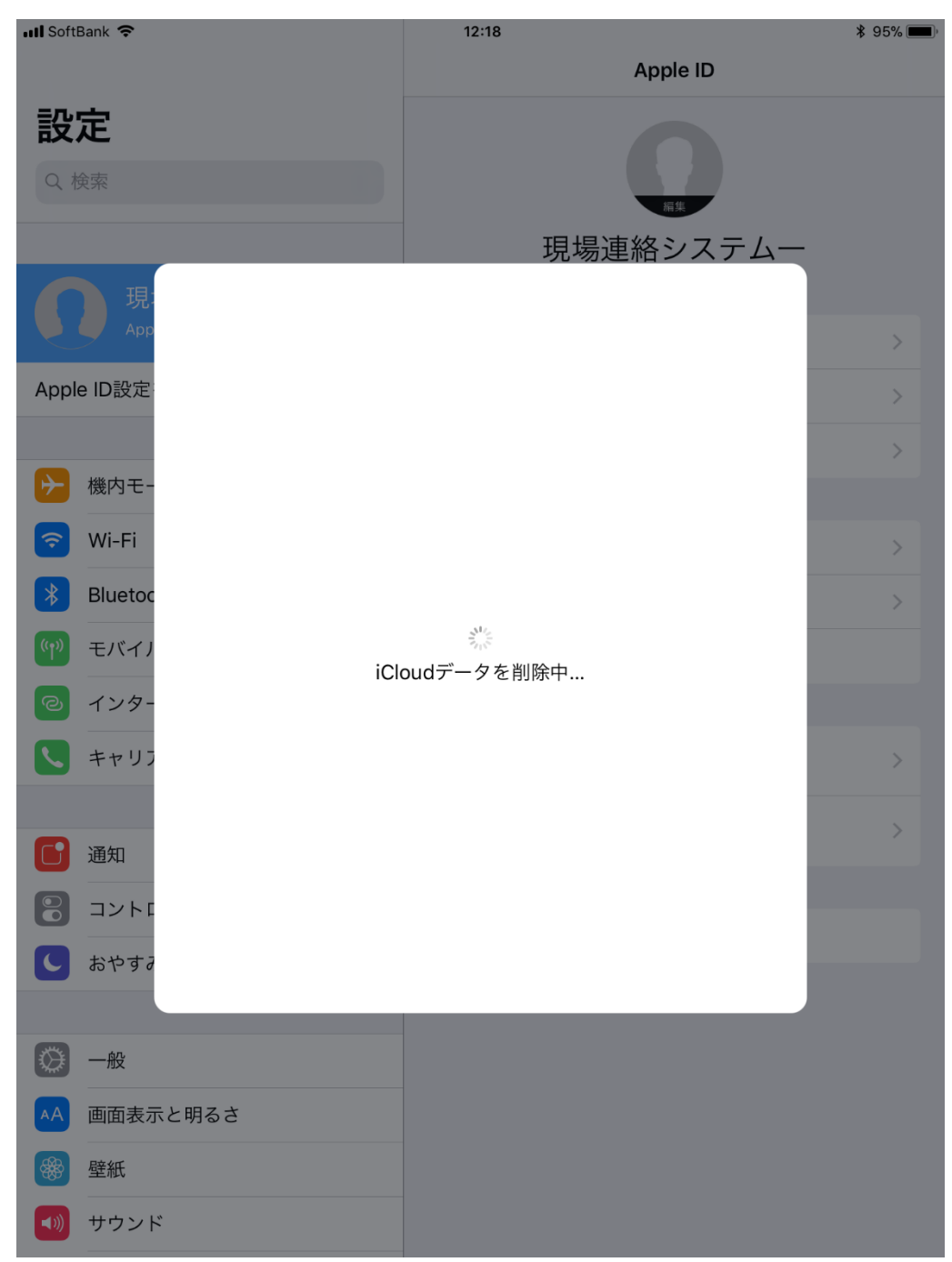

7. 『 iCloud データを削除中... 』の表示が消えれば、Apple ID のサインアウトは完了です。

| 📶 SoftBank 🗢                           | 12:19                                                 |
|----------------------------------------|-------------------------------------------------------|
| <b>設定</b><br>Q 検索                      | 情報<br>ソフトウェ<br>『iPad にサインイン』と表示されていれば<br>サインアウトできています |
| iPadにサインイン<br>iCloud、App Storeおよびその他を… | AirDrop                                               |
|                                        | Handoff                                               |
|                                        | マルチタスクとDock >                                         |
| 중 Wi-Fi 240386704057                   |                                                       |
| Bluetooth   オン                         | アクセシビリティ >                                            |
| (か) モバイルデータ通信                          | 本体構のスイッチの機能・                                          |
| <ul><li> インターネット共有 オフ </li></ul>       | 画面の向きをロック                                             |
| トレージョン SoftBank                        | 消音                                                    |
|                                        | コントロールセンターから画面の向きをロックできます。                            |
| 通知                                     | iPadストレージ                                             |
| 3 コントロールセンター                           | Appのバックグラウンド更新 >                                      |
| ちやすみモード                                |                                                       |
| <u>森</u> _ m                           | 機能制限 オフ >                                             |
|                                        |                                                       |
|                                        | 日付と時刻                                                 |
|                                        | キーボード                                                 |
|                                        | 言語と地域                                                 |
|                                        | 辞書                                                    |

## ■ パスコードをオフにする操作方法

1. パスコードをタップします。

| 📶 SoftBank 🗢                   | 12:19                      | \$ 94%  |
|--------------------------------|----------------------------|---------|
| 設定                             | <b>一</b> 般                 |         |
| iPad/5#d 2/d 2                 |                            |         |
| iCloud、App Storeおよびその他を…       | 情報                         | >       |
|                                | ソフトウェア・アップデート              | >       |
| ▶ 機内モード                        |                            |         |
| ᅙ Wi-Fi 240386704057           | AirDrop                    | >       |
| Bluetooth オン                   | Handoff                    | >       |
| (1) モバイルデータ通信                  | マルチタスクとDock                | >       |
| <ul><li>インターネット共有 オフ</li></ul> |                            |         |
| く<br>キャリア SoftBank             | アクセシビリティ                   | >       |
|                                |                            |         |
| <b>一</b> 通知                    | 本体横のスイッチの機能:               |         |
|                                | 画面の向きをロック                  |         |
|                                | 消音                         | × .     |
| ● おやすみモード                      | コントロールセンターから画面の向きをロックできます。 |         |
|                                | iPadストレージ                  | <u></u> |
| 🔘 一般                           |                            |         |
| AA 画面表示と明るさ                    | Appのバックグラウンド更新             | >       |
| 🛞 壁紙                           |                            |         |
| サウンド                           | 機能制限                       | オフ >    |
| Siriと絵索                        |                            |         |
|                                | H 797                      | >       |
|                                | キーボード                      | >       |
| - バッテリー                        | 言語と地域                      | >       |
| 🕑 プライバシー                       | 辞書                         | >       |
|                                |                            |         |

2. 現在のパスコードを入力します。

| 📶 SoftBank 🗢                         |            | 12:19                         |                                  | <b>\$</b> 94% <b>(</b> |
|--------------------------------------|------------|-------------------------------|----------------------------------|------------------------|
| 設定                                   |            |                               | Siri                             | と検索                    |
| iPadにサインイン<br>iCloud、App Storeおよ     | びその他を…     | SIRIに頼む<br>Siriに話しか<br>プライバシー | けるだけでさまざまぇ<br>-について              | なことができます。 "Siriに頼む"と   |
| ▶ 機内モード                              | $\bigcirc$ | "Hey Siri"                    | を聞き取る                            | $\bigcirc$             |
| ᅙ Wi-Fi 2403                         | 886704057  | ホームボク                         | タンを押してSiri                       | を使用                    |
| Bluetooth                            | 18         | スコードを入                        | <b>カ</b> キャンセル                   |                        |
| (Y) モバイルデータ通信                        |            |                               |                                  | 日本語〉                   |
| インターネット共有                            |            | パスコードを <i>入</i>               | 力                                | λカ                     |
| キャリア                                 | • •        | • •                           |                                  | 常にする >                 |
|                                      |            |                               |                                  | なし >                   |
| 通知 通知                                |            |                               |                                  |                        |
| 🕃 コントロールセンター                         | 1          | 2                             | 3<br>Def                         | 、"調べる"、キーボードを使用し       |
| ● おやすみモード                            | 4          | 5                             | 6                                | が近来 とノライバシーに りいて…      |
|                                      | 7          | 8                             | 9                                |                        |
|                                      | PQRS       | тич                           | WXYZ                             |                        |
| AA 画面表示と明るさ                          |            | 0                             | $\overline{\mathbf{X}}$          |                        |
| ₩ 壁紙                                 |            | App<br>検索。                    | D Store<br>と"Siriからの提案"          | >                      |
| ・・・・・・・・・・・・・・・・・・・・・・・・・・・・・・・・・・・・ |            | <b>日</b> Fac<br><sub>検索</sub> | e <b>Time</b><br>と"Siriからの提案"    | >                      |
| 종 Siriと検索                            |            | iBo                           | oks<br>と"Sirithにの想案"             | >                      |
|                                      |            | iPh                           | oneを探す                           |                        |
| 📑 バッテリー                              |            | <b>火</b> 索                    | と"Siriからの提案"                     | >                      |
| 🖐 プライバシー                             |            | tTur<br><sub>検索</sub>         | <b>nes Store</b><br>と"Siriからの提案" | >                      |

### 3. 『パスコードをオフにする 』をタップします。

| 📶 SoftBank 🗢                           | 12:19                                        |
|----------------------------------------|----------------------------------------------|
| 設定                                     | パスコードロック                                     |
| iPadにサインイン<br>iCloud、App Storeおよびその他を… | <b>タップ</b><br>パスコードをオフにする                    |
|                                        | パスコードを変更                                     |
| 機内モード                                  |                                              |
| <b>Wi-Fi</b> 240386704057              | パスコードを要求 即時 >                                |
| Bluetooth   オン                         | ロック中にアクセスを許可:                                |
| (Ŷ?) モバイルデータ通信                         | 今日の表示                                        |
| <ul><li> インターネット共有 オフ</li></ul>        | 通知の履歴                                        |
| く キャリア SoftBank                        | コントロールセンター                                   |
|                                        | Siri                                         |
|                                        | ホームコントロール                                    |
|                                        | 不在着信にかけ直す                                    |
| ちやすみモード                                |                                              |
|                                        | データを消去                                       |
|                                        | パスコードの入力に10回失敗するとこのiPad上のすべてのデータが消<br>去されます。 |
| AA 画面表示と明るさ                            | データ保護は有効です。                                  |
| ● 壁紙                                   |                                              |
| ・・・・・・・・・・・・・・・・・・・・・・・・・・・・・・・・・・・・   |                                              |
| 💦 Siriと検索                              |                                              |
| ■ パスコード                                |                                              |
| 「 バッテリー                                |                                              |
| 🖖 プライバシー                               |                                              |

4. 現在のパスコードを入力します。

| 📶 SoftBank 🗢                         |            | 12:20    |                          | <b>\$</b> 94% <b>(</b> ) |
|--------------------------------------|------------|----------|--------------------------|--------------------------|
| 設定                                   |            |          | パスコー                     | -ドロック                    |
| iPadにサインイン<br>iCloud、App Storeおよ     | :びその他を…    | パスコード    | をオフにする                   |                          |
|                                      |            | パスコード    | を変更                      |                          |
|                                      | $\bigcirc$ |          |                          |                          |
| ᅙ Wi-Fi 2403                         | 886704057  | パスコード    | を要求                      | 即時 >                     |
| * Bluetooth                          | パスコー       | ードをオフにする | 5 キャンセル                  |                          |
| (い) モバイルデータ通信                        |            |          |                          |                          |
| インターネット共有                            |            | パスコードを入; | 力                        | 入力                       |
| く キャリア                               | • •        |          | $\bullet$ $\bigcirc$     |                          |
|                                      |            |          |                          |                          |
| 通知                                   |            |          |                          |                          |
| 🕃 コントロールセンター                         | 1          | 2        | 3<br>def                 |                          |
| ● おやすみモード                            | 4          | 5<br>JKL | 6<br>MNO                 |                          |
|                                      | 7          | 8        | 9                        | $\bigcirc$               |
| ◎ 一般                                 | PQRS       | τυν      | WXYZ                     | とこのiPad上のすべてのデータが消       |
| <mark>^AA</mark> 画面表示と明るさ            |            | 0        | $\langle \times \rangle$ |                          |
| 發 壁紙                                 |            |          |                          |                          |
| ・・・・・・・・・・・・・・・・・・・・・・・・・・・・・・・・・・・・ |            |          |                          |                          |
| Siriと検索                              |            |          |                          |                          |
|                                      |            |          |                          |                          |
| - バッテリー                              |            |          |                          |                          |
| 🥑 プライバシー                             |            |          |                          |                          |

#### 5. 『パスコードをオンにする』が表示されれば、パスコードはオフになっています。

| 📶 SoftBank 🗢                           | 13:56                               | \$ 92%        |
|----------------------------------------|-------------------------------------|---------------|
| 設定                                     | パスコードロック                            |               |
| iPadにサインイン<br>iCloud、App Storeおよびその他を… | パスコードをオンにする                         |               |
|                                        | パスコートを                              |               |
| ▶ 機内モード                                | 『 パスコードをオン                          | にする』と表示されていれば |
| 중 Wi-Fi 240386704057                   | パスコード パスコード                         | はオフになっています    |
| <b>Bluetooth</b> オン                    |                                     |               |
| 🖤 モバイルデータ通信                            | ロック中にアクセスを許可:                       |               |
| <ul><li>インターネット共有 オフ</li></ul>         | 今日の表示                               |               |
| く<br>キャリア SoftBank                     | 通知の履歴<br>                           |               |
|                                        | コントロールセンター                          |               |
| 通知                                     | Siri                                |               |
| コントロールセンター                             | ホームコントロール                           |               |
| C おやすみモード                              | 不在着信にかけ直す                           |               |
|                                        |                                     |               |
| ○ 一般                                   | データを消去                              | $\bigcirc$    |
| AA 画面表示と明るさ                            | パスコードの入力に10回失敗するとこのiPad上の<br>去されます。 | すべてのデータが消     |
| · · · · · · · · · · · · · · · · · · ·  |                                     |               |
|                                        |                                     |               |
|                                        |                                     |               |
|                                        |                                     |               |
| <b>じ</b> パスコード                         |                                     |               |
| バッテリー                                  |                                     |               |
| 🥑 プライバシー                               |                                     |               |
|                                        |                                     |               |

# iPad を初期化する操作方法

1. 『 一般 』 -> 『 リセット 』をタップします。

| 📶 SoftBank 🗢                           | 12:20                      |
|----------------------------------------|----------------------------|
|                                        | 一般                         |
| 設定                                     |                            |
| <ul> <li>○ 检索</li> </ul>               | 本体横のスイッチの機能:               |
|                                        | 画面の向きをロック                  |
|                                        | 消音                         |
| iPadにサインイン<br>iCloud、App Storeおよびその他を… | コントロールセンターから画面の向きをロックできます。 |
|                                        | iPadストレージ >                |
| 機内モード                                  | Appのバックグラウンド更新             |
| Wi-Fi 240386704057                     |                            |
| Bluetooth   オン                         | 機能制限オフト                    |
| (**) モバイルデータ通信                         |                            |
| インターネット共有 オフ                           | 日付と時刻 >                    |
| く キャリア SoftBank                        | キーボード                      |
|                                        | 言語と地域                      |
| <b></b> 通知                             | 辞書                         |
| 🕄 コントロールセンター                           |                            |
| ● おやすみモード                              | iTunes Wi-Fi同期 >           |
|                                        | VPN 未接続 >                  |
| 🔘 一般                                   |                            |
| AA 画面表示と明るさ                            | þíðan / /mf                |
| 🛞 壁紙                                   |                            |
| ・・・・・・・・・・・・・・・・・・・・・・・・・・・・・・・・・・・・   | ンビット<br>システレ始フ             |
| 💦 Siriと検索                              | ン人テム於「                     |
| <b>•</b> • • • •                       |                            |

#### 2. 『すべてのコンテンツと設定を消去』をタップします。

| 📶 SoftBank 🗢               | 12:20             | \$ 94% |
|----------------------------|-------------------|--------|
|                            | く一般 リセット          |        |
| 設定                         |                   |        |
| Q、検索                       | すべての設定をリセット       | タップ    |
|                            | すべてのコンテンツと設定を消去   |        |
| iPadにサインイン                 |                   |        |
| iCloud、App Storeおよびその他を…   | ネットワーク設定をリセット<br> |        |
|                            | 加入中のサービス          |        |
| ▶ 機内モード                    |                   |        |
| Wi-Fi         240386704057 | キーボードの変換学習をリセット   |        |
| Bluetooth オン               | ホーム画面のレイアウトをリセット  |        |
| (*) モバイルデータ通信              | 位置情報とプライバシーをリセット  |        |
| インターネット共有 オフ               | -                 |        |
| く<br>キャリア SoftBank         | -                 |        |
|                            |                   |        |
| <b>通知</b>                  |                   |        |
| 🕄 コントロールセンター               |                   |        |
| と おやすみモード                  | -                 |        |
|                            |                   |        |
| ○ 一般                       |                   |        |
| AA 画面表示と明るさ                |                   |        |
| ₩ 壁紙                       |                   |        |
| ◀ サウンド                     |                   |        |
| 💦 Siriと検索                  |                   |        |
| <b>A</b>                   |                   |        |

3. 『**消去** 』をタップします。

| III SoftBank 🗢                           | 12:21                                      | \$ 94% 🔳 |
|------------------------------------------|--------------------------------------------|----------|
|                                          | く一般 リセット                                   |          |
| 設定                                       |                                            |          |
| Q. 検索                                    | すべての設定をリセット                                |          |
|                                          | すべてのコンテンツと設定を消去                            |          |
|                                          |                                            |          |
| iPadにサインイン<br>iCloud、App Storeおよびその他を…   | ネットワーク設定をリセット                              |          |
|                                          | 加入中のサービス                                   |          |
| ▶ 機内モード                                  |                                            |          |
| SWI-FI 240386704057                      | キーボードの変換学習をリセット                            |          |
| Bluetooth オン                             | ホーム画面のレイアウトをリセット                           |          |
| (1) モバイルデータ通信                            | iPadを消去                                    |          |
| すべてのジ       マンターネット共有                    | メディアとデータを消去し、すべ<br>の設定をリセットします。 <b>タップ</b> |          |
| <ul> <li>キャリア</li> <li>S( キャン</li> </ul> | 12ル 消去                                     |          |
|                                          |                                            |          |
| 通知                                       |                                            |          |
| 3ントロールセンター                               |                                            |          |
| し おやすみモード                                |                                            |          |
|                                          |                                            |          |
| <b>②</b> 一般                              |                                            |          |
| AA 画面表示と明るさ                              |                                            |          |
| ₩ 壁紙                                     |                                            |          |
| ・・・・・・・・・・・・・・・・・・・・・・・・・・・・・・・・・・・・     |                                            |          |
| Siriと検索                                  |                                            |          |
|                                          |                                            |          |

iPad 本体が初期化されます。 作業は以上です。